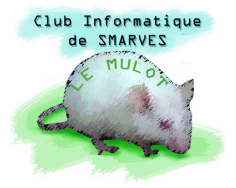

# Initiation à la vidéo avec Premiere Elements 4.0

En cliquant sur le raccourci ci-contre qui est, soit directement sur le bureau (après installation du logiciel) soit dans un dossier du bureau (organisation recommandée), nous lançons le programme et accédons à l'écran d'accueil ci-dessous :

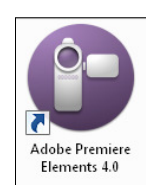

| Fichier Modifier Elément Montage Disque Titre Fenêtre Alde                               |                                        | (iii) E                    | wegistrer 🔶 Annuler 🥕 Rétablir 📄 Pleinéaran 💷 🥴 🗙                          |
|------------------------------------------------------------------------------------------|----------------------------------------|----------------------------|----------------------------------------------------------------------------|
| Ouvrir un projet existant mais<br>n'apparaissant pas dans la<br>liste "Projets récents". | Carlos Adobe - h-smiere*<br>Elements 4 | Didacticies  Configuration | es au didacticiel intégré.                                                 |
| Créer un nouveau projet ;<br>ouvre une boîte de dialogue.                                | Nouveau<br>projet<br>Projets récents   | Acquisition<br>vide        | iguration du projet.<br>s y accédons également<br>réant un nouveau projet. |
| Zone où vont s'inscrire les<br>projets précédemment créés.                               | FR QUITTER                             | Acquividé                  | uisition de séquences<br>o depuis un caméscope.                            |
| Ferme le programme.                                                                      |                                        | Acci                       | es au site Internet Adobe.                                                 |
|                                                                                          | - Y                                    | ¥                          |                                                                            |

# 1. Création d'un nouveau projet.

En cliquant sur l'icône "Nouveau projet" ci-dessus, nous ouvrons une boîte de dialogue :

Cette boîte de dialogue permet :

- de donner un nom au projet
- de choisir un chemin d'accès au projet
- de modifier les paramètres du projet

| Nouveau projet      |                                           | _ ×       |
|---------------------|-------------------------------------------|-----------|
|                     | Sans thre                                 |           |
| Chemin :            | C\Users\Public\Montage Premiere Essai 01\ | Parcourir |
| Réglages du projet: | PAL-Interface DV-48 Khz standard          |           |
|                     | Modifier les paramètres OK                | Annuler   |
|                     |                                           |           |

#### D IMPORTANT :

Le logiciel crée automatiquement, pour son fonctionnement, des dossiers et fichiers dans un répertoire par défaut "Documents\Adobe\Premiere Elements\4.0\". Nous pouvons le laisser faire ou bien lui imposer un répertoire de travail où nous allons placer tous les éléments du projet (dossiers et fichiers créés par le logiciel, mais aussi tous les médias – images fixes, séquences vidéo, musiques – nécessaires à l'élaboration du projet) ce qui facilitera ainsi les recherches pour réactiver un projet ancien.

#### Organisation préliminaire et création du nouveau projet :

- -1- ouvrir l'Explorateur Windows (ne nécessite pas de quitter Premiere Elements)
- -2- créer le dossier où sera placé l'intégralité du projet vidéo ; les montages vidéos étant gourmands en espace disque, ce dossier peut être sur un disque dur externe
- -3- copier dans ce dossier toutes les images, les photos, les séquences vidéo, les musiques ... qui seront nécessaires à l'élaboration du projet
- -4- réactiver (ou ouvrir) Premiere Elements
- -5- dans la boîte de dialogue renseigner alors le chemin d'accès au projet créé en -2- et le nom du projet
- -6- choisir les paramètres du projet en cliquant sur le bouton "Modifier les paramètres" ; par défaut, la configuration est :
  - sytème PAL (TV Europe)
  - Interface **DV 48 kHz** standard, c'est-à-dire au format d'image de 4/3

Si les images ont été prises dans le format 16/9, il faut alors choisir "**Grand écran 48 kHz**". Nous pouvons également, si l'appareil de prise de vues est de bonne qualité, travailler en **HDV** (haute définition)

| Préconfigurations      m 💼 NTSC                                          |        |
|--------------------------------------------------------------------------|--------|
| <ul> <li>PAL</li> <li>m = Camescopes disque dur, mémoire F</li> </ul>    | ×<br>v |
| n 🚔 HDV<br>f 🍎 Interface DV<br>R 18 Khz standard<br>R Grand écran 48 Khz |        |
| 🖪 🚞 Personnaliser                                                        |        |
|                                                                          |        |
|                                                                          |        |
| • •                                                                      |        |

-7- lorsque les paramètres sont choisis, cliquer sur le bouton "Enregistrer par défaut", ce qui nous ramène dans la boîte de dialogue précédente "Nouveau projet"

-8- après avoir bien vérifié le nom du projet et le chemin d'accès, nous validons en cliquant sur la touche "**OK**", ce qui nous place dans l'environnement de travail de **Première Elements 4.0**.

| ouveau projet |                                          |    | <br>-     | × |
|---------------|------------------------------------------|----|-----------|---|
|               | Essai 01                                 |    |           |   |
|               | C:Users\Public\Montage Premiere Essai01\ |    | Parcourir | a |
|               |                                          |    |           | 8 |
|               | Modifier les paramètres                  | ок | Annuler   | ٦ |

# 2. Environnement de travail de Premiere Elements 4.0

Cet environnement est constitué de 3 espaces :

**Espace 1** : écran (moniteur) permettant de visualiser le montage en cours ; les commandes, sous l'écran, permettent d'agir sur le défilement.

**Espace 2** : ligne de scène / Table de montage ; la table de montage est surmontée par une échelle graduée.

**Espace 3** : a de multiples usages dont la présentation des médias, les propriétés des séquences, les effets et transitions disponibles ... etc.

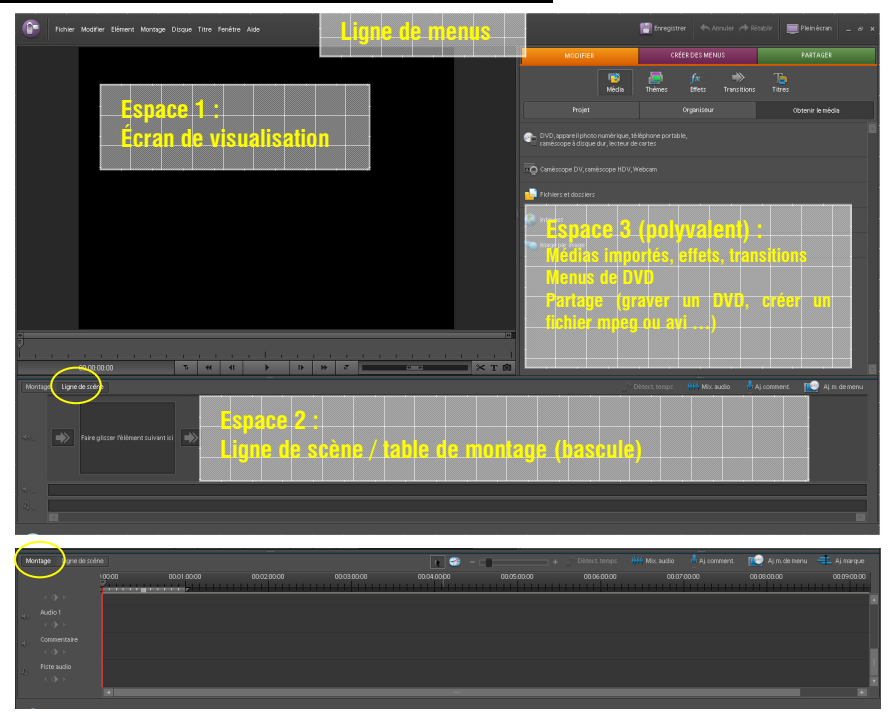

La surface attribuée à chaque espace peut être modulée selon nos désirs : lorsque nous approchons le pointeur de la souris des lignes indiquées cicontre, en pointillés rouges, celui-ci change de forme : double flèche, verticale sur la ligne horizontale, horizontale sur la ligne verticale.

En appuyant sur le bouton gauche lorsque le pointeur s'est changé en double flèche, les espaces sont modifiés en déplaçant la souris.

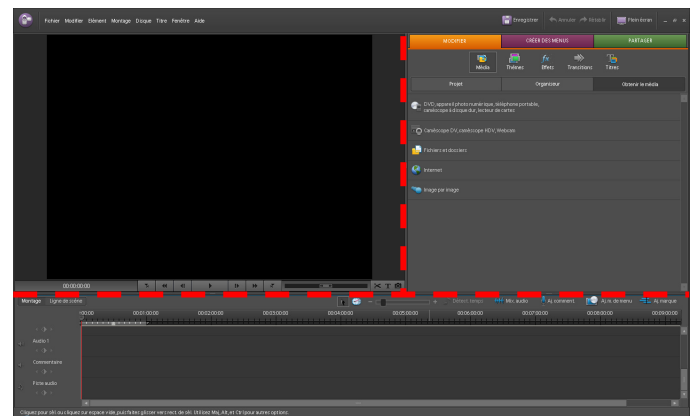

| Fichier Modifier Elément Montage Disque Titre Fenètre Aide                                           |                                                                                                 |           |                | 💾 firrogistrer   | steader 🔿 Sittalie 📰 Phinkeran 😑 🖉 🗙               |
|----------------------------------------------------------------------------------------------------|-------------------------------------------------------------------------------------------------|-----------|----------------|------------------|----------------------------------------------------|
|                                                                                                    | MODIFIER                                                                                        |           |                |                  | PARTAGER                                           |
|                                                                                                    |                                                                                                 | Nèdia Thè | fx<br>nes tres | Transitions Time |                                                    |
|                                                                                                    |                                                                                                 |           |                |                  |                                                    |
|                                                                                                    | DVD, appareil photo numèrique, tèléphone portable,<br>samésrope à disque dur, lecteur de cartes |           |                |                  |                                                    |
|                                                                                                    |                                                                                                 |           |                |                  |                                                    |
|                                                                                                    |                                                                                                 |           |                |                  |                                                    |
| 00.00.000 % 44 41 > D >> 27                                                                          | 🔮 Internet                                                                                      |           |                |                  |                                                    |
| Morrage Ligne de soène                                                                               |                                                                                                 |           |                |                  | —<br>👆 Aj comment. 🛛 📢 Aj ra de menu 🚽 🖬 Aj mangue |
|                                                                                                    | 00000000 00040000 0                                                                             | 0.0500.00 | 0.060000       | 00070            |                                                    |
|                                                                                                    |                                                                                                 |           | P              | stes Vid         | éo 3 / Audio 3                                     |
|                                                                                                    | PI                                                                                              | stes V    | idéo 2 ,       | Audio 2          | 2                                                  |
| ( ())                                                                                                |                                                                                                 |           | 1              |                  |                                                    |
|                                                                                                    | Pistes Vidéo 1 /                                                                                | Audio     |                |                  |                                                    |
| 40 ( ( <b>b</b> + )                                                                                  |                                                                                                 |           |                |                  |                                                    |
| Consentate<br>Telesulo<br>Piste Commentaire                                                          | e et Piste Audio                                                                                |           |                |                  |                                                    |
| Climate war sid our bourt se annan side mit fatter a loser wertwert de sid Dittine Mai Alt et Ortwee |                                                                                                 |           |                |                  |                                                    |

En déplaçant les limites des espaces, nous pouvons constater que, par défaut, la table de montage dispose de 3 pistes **Vidéo/Audio**, d'une piste pour les **Commentaires** (audio) et d'une piste **Audio** pour la musique additionnelle : beaucoup de possibilités sont ainsi offertes.

Pour retrouver l'environnement initial, il suffit dérouler le menu "Fenêtre" et de cliquer sur la première commande "Restaurer

l'espace de travail".

### 2.1. Espace 1 : écran de visualisation

Les commandes de lecture ressemblent à celles d'un lecteur de DVD et se passent de commentaires.

Le variateur permet d'approcher plus ou moins rapidement d'un endroit précis du montage. À droite de ce variateur, nous noterons la présence d'une paire de ciseaux qui permet de couper la séquence en cours de lecture.

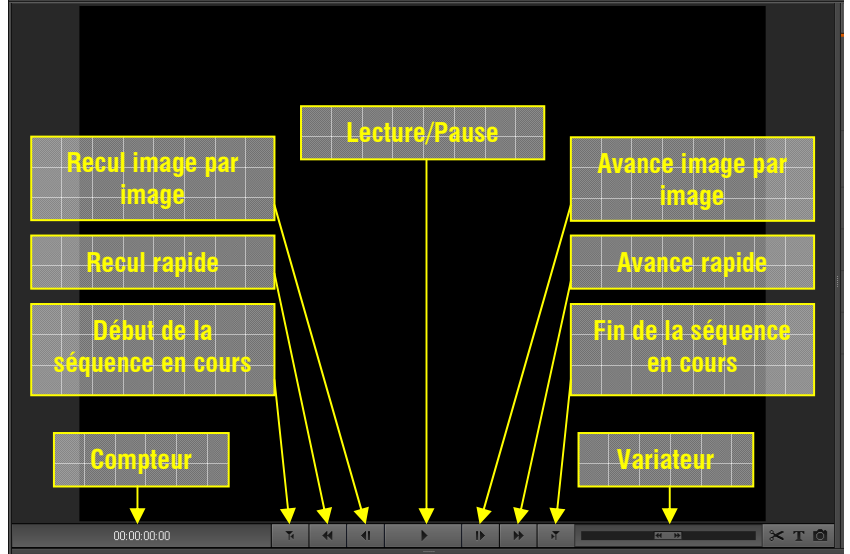

Le compteur temporel

mérite quelques précisions car nous trouvons, de gauche à droite, les **heures**, les **minutes**, les **secondes** et ... le **nombre d'images** : **hh:mm:ss:ii** sachant qu'il y a 25 images dans une seconde de projection. Ainsi, si la lecture est arrêtée telle que le compteur affiche 00:01:12 24, cela correspond à 1 minute 12 secondes et 24 images. Si nous avançons la lecture d'une image (un clic sur la cinquième touche de lecture), alors le compteur affichera : 00:01:13:00.

### 2.2. Espace 2 : table de montage

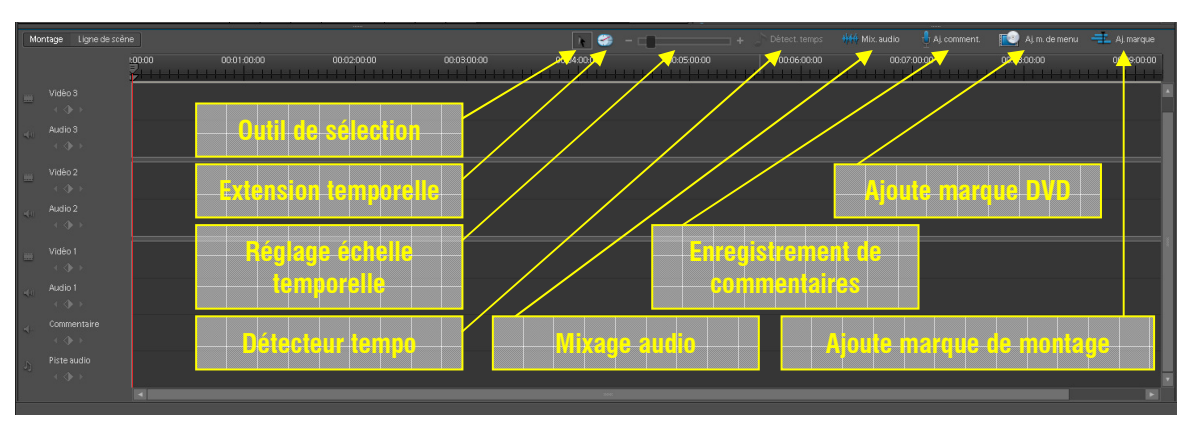

● Attention : C'est soit l'Outil de sélection, soit l'Outil d'extension temporelle qui est actif ; en fonctionnement normal, il convient de bien s'assurer que c'est l'Outil de sélection qui est activé.

Deux "ascenseurs", un vertical et un horizontal, permettent de ses déplacer dans cet espace.

Outil de sélection permet de :

- sélectionner un ou plusieurs éléments du montage
- modifier la durée de projection d'une image fixe
- réduire/rétablir la projection d'une image animée (vidéo) sans la couper

Extension temporelle permet d'accélérer/ralentir une vidéo (image animée)

Réglage de l'échelle temporelle permet d'effectuer zoom avant ou arrière sur la table de montage

Détecteur de tempo permet de synchroniser deux pistes audio

Mixage audio permet d'équilibrer ou rendre silencieuses les différentes pistes audio

Enregistrement de commentaires nécessite de connecter un micro sur l'entrée audio de l'ordinateur.

Ajoute marque de DVD permet de générer des menus de DVD pour pouvoir lire le film en entier ou bien à partir d'une scène donnée

Ajoute marque de montage permet de placer des repères pour aider au montage

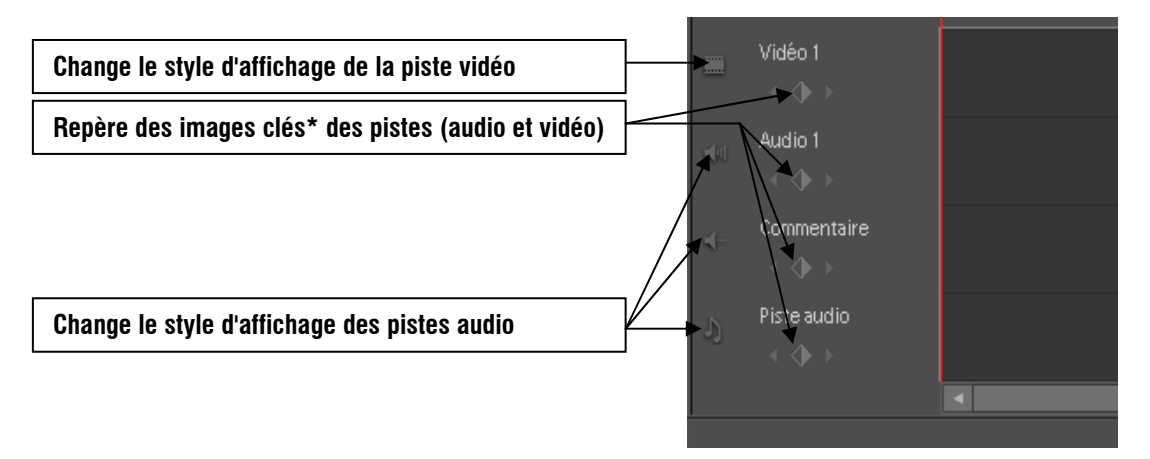

\* Une **Image clé** correspond à un instant très précis du montage ; nous pouvons, si cela est plus clair, l'appeler **Instant clé** d'un élément.

# 2.3. Espace 3 : espace polyvalent

Trois onglets chapeautent cette partie de l'écran :

- MODIFIER (orange) : propose tous les outils qui vont permettre de réaliser le montage vidéo ; l'espace MODIFIER peut être affecté à 5 sous-espaces : Média, Thèmes, Effets, Transitions et Titres.
- CRÉER DES MENUS (violet) : cet espace va permettre de créer des DVD qui présenteront un menu principal pour Lire la vidéo et Choisir une scène particulière de la vidéo ; Choisir une scène accèdera à des pages de Menu de scènes. Différents thèmes sont proposés pour varier la présentation de ces menus ; chaque thème propose un Menu principal et un Menu de scènes.
- **PARTAGER** (vert) : cet espace permet de :
  - graver un **DVD** qui pourra être lu sur un lecteur de salon,
  - générer une vidéo sur YouTube ou un autre site d'accueil,
  - générer des fichiers vidéo sous divers formats (**mpeg**, **avi**, **flv** ...)
  - générer des fichiers pour téléphone portable,
  - enregistrer sur cassette vidéo (nécessite les câbles adéquats).

# 3. <u>Réalisation d'une première vidéo</u>

# 3.1. Onglet MODIFIER, sous-espace Média

Après avoir créé dans **Explorateur Windows** le répertoire de travail dans lequel nous avons copié les médias que nous voulons utiliser dans notre

montage (images fixes ou animées, musiques ...), nous cliquons sur l'onglet "Obtenir le média", s'il n'est pas déjà activé, et nous cliquons sur la ligne "Fichiers et dossiers" pour

accéder au dossier de travail ; nous constatons que le **Premiere Elements** a créé 4 nouveaux dossiers dans le répertoire de travail : **Adobe Premiere Elements Preview Files, Encoded Files, Enregistrement automatique d'... et Media Cache Files**.

Sélectionnons tous les fichiers, leurs noms s'inscrivent sur la ligne "Nom de fichier", puis cliquons sur le bouton "Ouvrir".

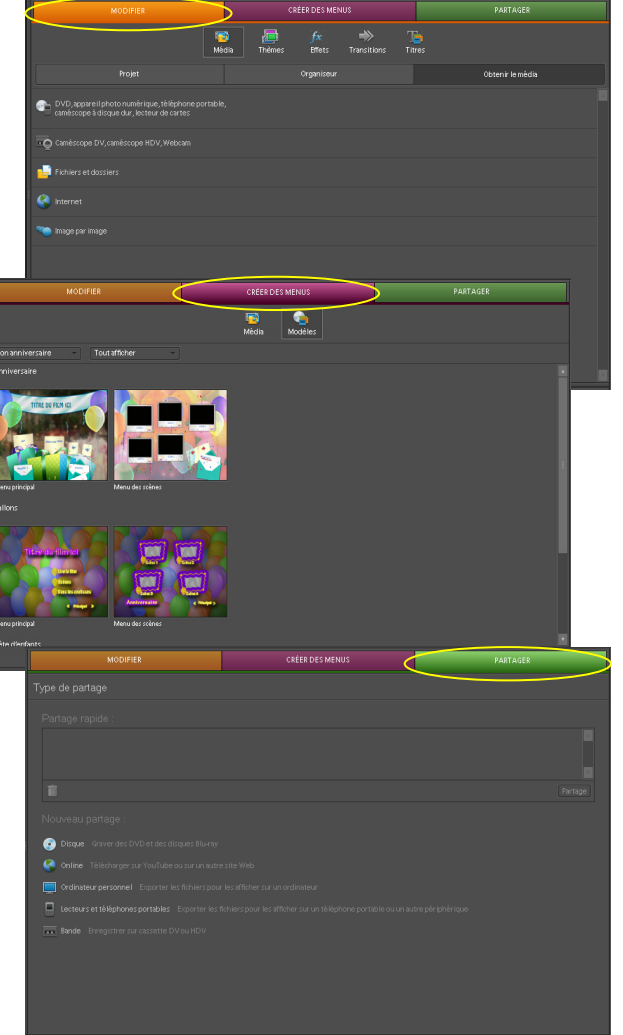

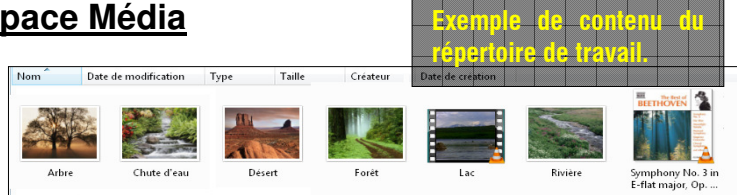

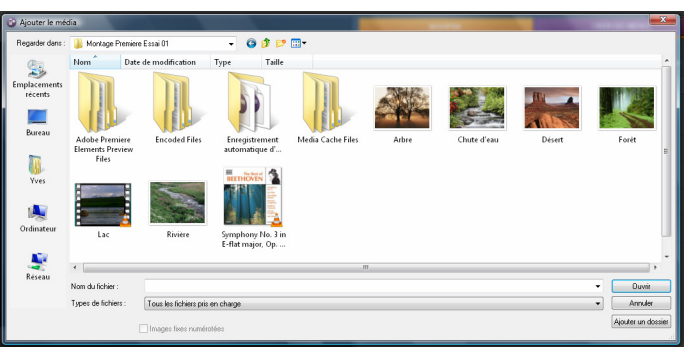

Les icônes des fichiers sont alors placées dans l'Organiseur (dont l'utilité reste à démontrer) qui est activé, mais surtout dans le **Projet** que nous activons en cliquant sur l'onglet correspondant.

Par défaut les icônes sont triées par ordre alphabétique croissant ; en cliquant sur le bandeau "**Nom**", le tri bascule en décroissant.

Nous pouvons également trier les fichiers en fonction du "**Type de média**", de la "**Durée du média**" ..., pour cela il suffit de cliquer sur le bandeau correspondant.

En bas de cet espace, quatre icônes permettent de :

|                      | T <mark>ini</mark><br>Média | Thèmes Effets   | Transitions          | 7<br>Titres              |                   |             |
|----------------------|-----------------------------|-----------------|----------------------|--------------------------|-------------------|-------------|
| Projet               |                             | Organiseu       |                      |                          | Obtenir le média  |             |
|                      |                             | <b></b>         |                      |                          |                   | <u> </u>    |
| ≁ Nom U              | Itilisati Type de média     | Fréquence d'ima | E 🗲 se du média      | Utilisation vidéo        | Utilisation audio | Commentaire |
| Creek.jpg            | Image fixe                  | 25.00 i/s       |                      |                          |                   |             |
| Desert Landscape.jpg | lmage fixe                  | 25.00 i/s       |                      |                          |                   |             |
| Forest.jpg           | Image fixe                  | 25.00 i/s       | Hascule<br>n'affiche | s qui pi                 | ermetten          |             |
| Lake.wmv             |                             | 29.97 i/s       | 000011116            | niers vidé               |                   |             |
| Symphony_No_3.wma    | Audio                       | 44 Hz           | 00.05.5617595        | h <mark>iers au</mark> d | ie                |             |
| Tree.jpg             | Image fixe                  | 25.00 i/s       | - les ficl           | niers ima                | ges fixes         |             |
| Waterfall.jpg        | lmage fixe                  | 25.00 i/s       | , , ,                |                          |                   | , 1         |
|                      |                             |                 |                      |                          |                   |             |
|                      |                             |                 | - 1000               |                          |                   |             |

- d'afficher les éléments sous forme de liste (par défaut)
- d'afficher les éléments sous forme d'icônes
- de se déplacer dans les dossiers éventuellement créés grâce à l'icône suivante
- de créer des dossiers pour ranger les fichiers si ceux-ci sont nombreux
- d'effacer le(s) fichier(s) sélectionné(s)

#### D REMARQUES :

Les dossiers créés dans **Premiere Elements** n'existent que dans ce logiciel et ne trouvent aucune correspondance dans l'**Explorateur Windows**.

Les fichiers du répertoire de travail ne seront absolument pas affectés par les manipulations réalisées (effacement, coupure, corrections ...) dans **Premiere Elements**.

#### 3.1.1. Placer des images fixes sur la table de montage

Le placement des éléments sur la table de montage est très simple : il suffit d'amener le pointeur de la souris sur l'élément voulu de l'**Espace 3** (**MODIFIER** & **Média** & **Projet**), d'appuyer sur le bouton gauche de la souris, puis, tout en maintenant ce bouton pressé, de faire glisser l'élément sur l'**Espace 2** qui est la table de montage (les séquences vidéo et images fixes sur une piste **Vidéo** *n* (*n* : numéro de piste), les éléments entièrement audio sur la **Piste audio** ou éventuellement **Commentaire**.

#### D REMARQUES :

Par défaut, la durée de projection d'une image fixe est de 150 images, c'est-à-dire **6 secondes** ; ce temps peut être modifié, avant obtention des média images fixes, dans le menu **Modifier** > **Préférences** > **Général**... qui ouvre la boîte de dialogue ci-contre.

La case à cocher "Lire la zone de travail après le rendu des prévisualisations" est cochée par défaut : il est conseillé de la décocher.

Plaçons deux images fixes sur la piste Vidéo 1.

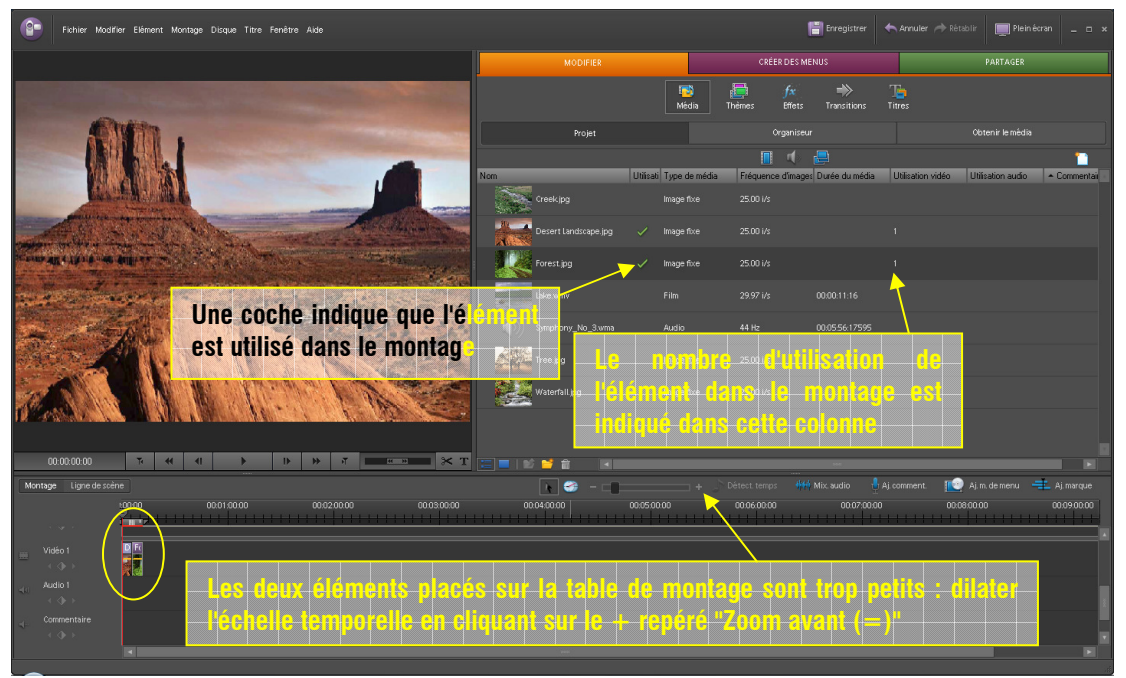

Avec ce zoom, nous évaluons clairement la durée des images fixes. Nous constatons

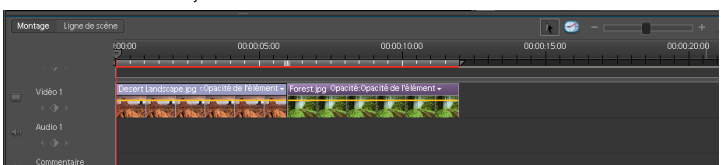

que les deux images placées sur la table diffèrent par la couleur du bandeau où est écrit le nom de l'image ; la couleur **violette** permet de

repérer facilement **l'élément sélectionné** ; pour sélectionner un élément, il suffit de cliquer dessus.

Notons le **trait rouge** au-dessus des deux éléments placés : il indique que le **Rendu** de prévisualisation de ces éléments n'a pas été effectué. Le **Rendu** permet au logiciel de préparer la projection du projet ; en absence de rendu, la projection risque d'être plus ou moins saccadée en fonction de la puissance de l'ordinateur. Lorsque le rendu a été

effectué, le trait devient vert. Pour effectuer un **Rendu de la** zone de travail, il suffit de presser la touche Entrée. Le Rendu peut parfois être long : il est donc conseillé de l'effectuer fréquemment, par exemple dès que la langueur du trait reuse

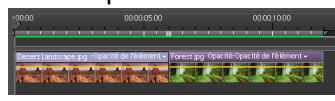

fréquemment, par exemple dès que la longueur du trait rouge avoisine la minute.

Notons également, sur l'échelle temporelle, la zone gris-clair au-dessus du trait rouge ou vert : c'est la **Zone de travail** ; tant que nous n'y touchons pas, elle s'adapte automatiquement lorsque nous ajoutons des éléments ; si nous modifions sa place ou ses bornes, il faudra ensuite constamment l'ajuster à chaque ajout d'élément.

#### 3.1.2. Propriétés d'un média image

En regardant de plus près les deux éléments placés sur la table de montage, nous ne

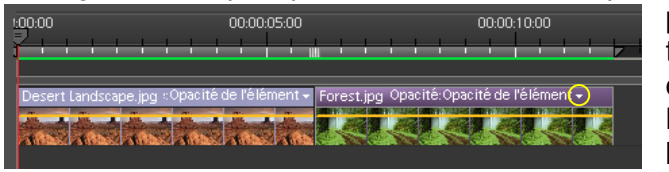

L'**Opacité** est une des trois propriétés des éléments images (fixes ou animées).

Si nous cliquons sur le petit triangle (cerclé de jaune sur l'image ci-dessus) un menu se déroule présentant les trois propriétés de l'élément : **Image** , **Trajectoire** , **Opacité** 

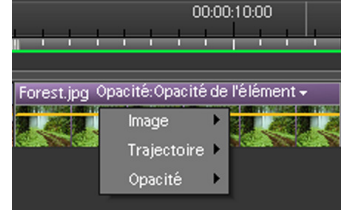

En cliquant sur ce triangle plein placé au bout des propriétés, nous constatons que :

- la propriété Image possède 4 paramètres : Luminosité, Contraste, Teinte et Saturation
- la propriété Trajectoire possède 6 paramètres :
  - Position (2 valeurs : 1 horizontale & 1 verticale)
  - Échelle
  - Conserver les proportions (active Largeur d'échelle)
  - Rotation ajustable, 1/4 tour à gauche, + 1/4 tour à droite
  - Point d'ancrage
- la propriété Opacité qui ne possède qu'un paramètre : Opacité de l'élément et qui est le seul à être coché ; le trait jaune représente la valeur du paramètre Opacité de l'élément.

Pour accéder aux valeurs des **Paramètres** des **Propriétés d'un** élément, cliquer avec le bouton droit **sur l'élément voulu** : un menu contextuel se déroule, l'avant dernière commande permet d'**Afficher les propriétés** dans l'**Espace 3**.

|         |   | Couper                                 | f       |
|---------|---|----------------------------------------|---------|
|         |   | Copier                                 | Э       |
|         |   |                                        | ł       |
|         |   | Effacer                                | s       |
|         |   | Supprimer et fermer l'espace           | L       |
| e,      | ~ | Activer                                | ۱,      |
|         |   |                                        |         |
| 14<br>1 |   |                                        | 1       |
|         |   | Fondu                                  | ,       |
|         |   | Extension tempore lle                  |         |
| 100     |   | Rotation 90 ° antihoraire              |         |
|         |   | Rotation 90 ° horaire                  | -       |
| ł,      |   | Arrêt sur image                        |         |
| à       |   | Options de trame                       | I       |
|         |   |                                        | I       |
|         | V | Ajuster à l'image                      |         |
|         |   | Renommer                               | ł       |
|         |   | Faire apparaître dans le média         | ľ       |
|         |   | Faire apparaître dans l'Organiseur     |         |
|         |   | Modifier l'original                    | )<br>je |
| -       |   | Modifier dans Adobe Photoshop Elements |         |
| ń       | < | Afficher les propriétés                |         |
|         |   | Afficher les images clés des éléments  |         |
|         | 2 |                                        |         |

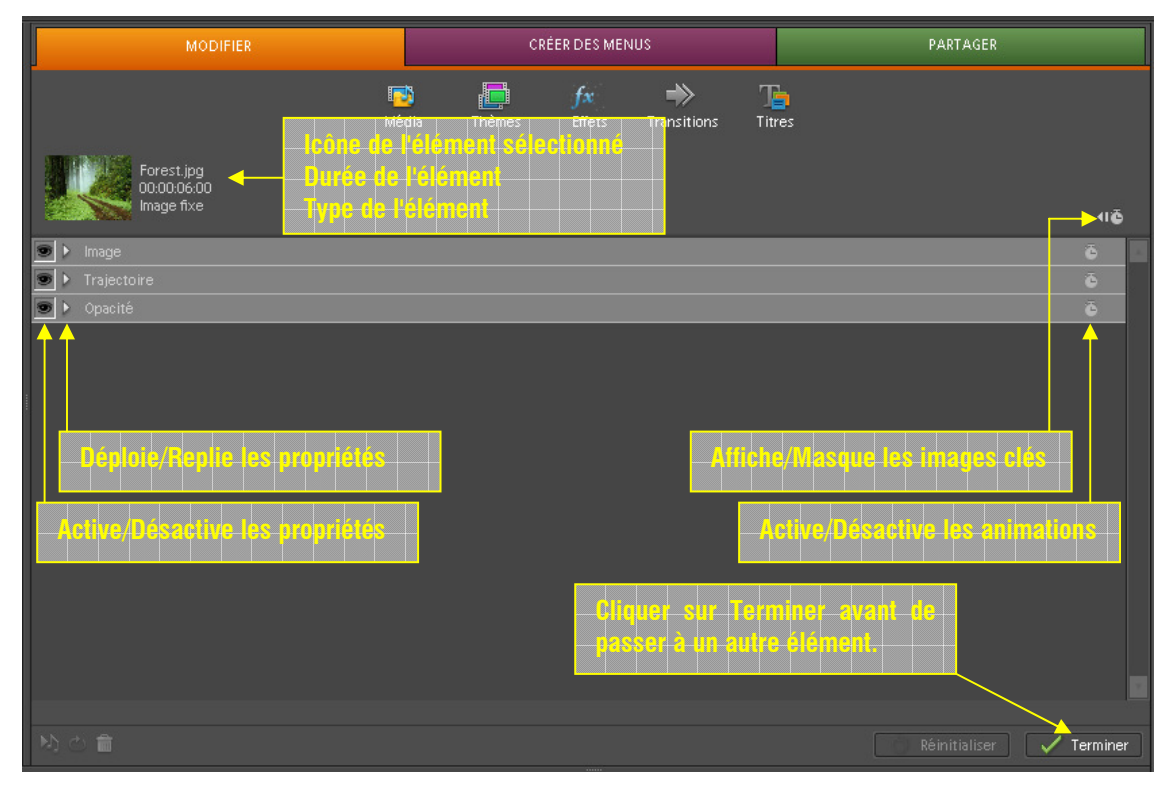

#### Propriété Image

Permet d'ajuster les paramètres de l'image :

• Luminosité de l'élément, initalement à 0, variable entre -100 et +100

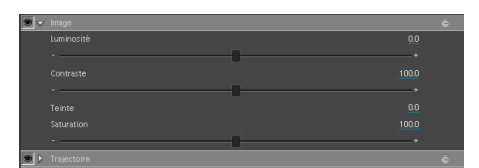

- Contraste de 0 à 200 (valeur initiale 100)
- Teinte de 0 à 360° du cercle chromatique ; exemple teinte = 60, le rouges deviennent jaunes, jaunes virent au vert ... toutes valeurs des couleurs du cercle chromatique sont augmentées de 60°
- Saturation de 0 (image noir & blanc) à 200 (image sursaturée, couleurs criades ; la valeur initiale est 100)

#### Propriété Trajectoire

Permet d'ajuster les paramètres dimensionnels de l'image :

- **Position** : horizontale **360** valeur initiale pour le format standard et verticale **288** valeur initiale pour le format standard
- Échelle : permet d'ajuster la taille de l'image de 0% à 600% ; valeur initiale **100**%

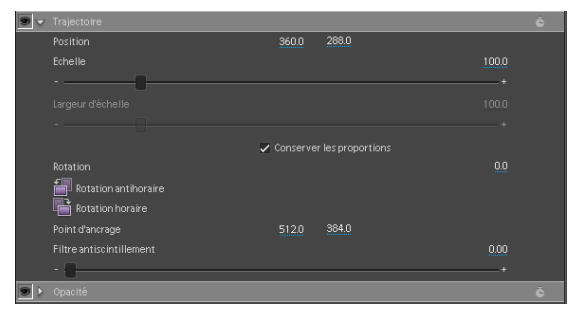

- Largeur d'échelle : est activée si la case à cocher "Conserver les proportions" est décochée ; dans ce cas, l'image sera déformée si Échelle et Largeur d'échelle n'ont pas la même valeur ; ajustable de 0% à 600%
- Rotation : permet d'incliner une image fixe ou animée
- Rotation antihoraire : l'image est tournée de 90° "vers la gauche"
- Rotation horaire : l'image est tournée de 90° "vers la droite"
- Point d'ancrage : Valeurs initiales pour le format standard H = 512, V = 384
- Filtre anti scintillement : évite le scintillement dû au tramage des vidéos.

#### Propriété Opacité

Permet de régler la transparence des images de 0 à 100%

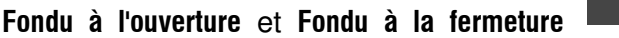

sont deux animations prédéfinies qui permettent, lors de la lecture du montage, aux images d'apparaître et/ou disparaître progressivement.

🥖 Fondu à l'ouverture

#### 3.1.3. Le concept de l'Image clé

Le concept de l'**Image clé** selon **Premiere Elements** permet de fixer la valeur d'un ou plusieurs paramètres d'une ou plusieurs propriétés d'un élément du projet à un instant **précis de cet élément**. Ce concept prend toute sa dimension par le fait qu'il est possible de fixer, à un autre moment et à des valeurs différentes ces mêmes paramètres pour le même élément et qu'entre les deux instants ces paramètres varient, généralement linéairement, entre les deux valeurs fixées.

#### Exemple 1 :

- sélectionner d'un clic droit le premier élément du montage de la table de montage (s'assurer que le curseur temporel est à l'origine de l'échelle des temps et si ce n'est pas le cas, l'y ramener manuellement ou en pressant la touche "Début" ou "Home" ou <sup><</sup> du clavier)
- dans le menu qui s'est ouvert, cliquons sur "Afficher les propriétés"
- l'Espace 3 montre alors les propriétés de l'élément ; développons la propriété Opacité et cliquons sur le triangle qui précède l'animation prédéfinie "Fondu à l'ouverture"
- nous constatons que, sur la table de montage, la droite jaune représentant le paramètre **Opacité** est cassée, et qu'au point de cassure un petit losange gris est apparu ainsi qu'au début de la partie inclinée (le rendu est partiellement à refaire). Sous le nom de la piste **Vidéo 1**, le losange est passé du gris au bleu et la

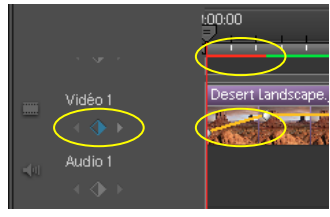

flèche qui se trouve à sa droite est devenue plus claire. Nous constatons également que l'image sur l'écran de visualisation (**Moniteur**) a disparu.

• signification de ces changements :

 les deux petits losanges gris sur le tracé de l'Opacité indiquent la présence d'une Image clé à chacun de ces deux endroits ; si nous regardons la valeur de la propriété Opacité à la position du curseur

(00:00:00), nous relevons la valeur 0.0%; si nous avançons la lecture image par image (flèche droite du clavier), nous constatons que l'**Opacité** croît régulièrement, au pas de 3.333%(\*), jusqu'à la valeur 100% obtenue lorsque le curseur <u>est exactement</u> sur la seconde **Image clé** qui correspond à l'instant 00:00:01:05 (1 seconde et 5 images)

 - losange bleu sous le nom de la piste Vidéo 1 indique que le curseur temporel est exactement sur une Image clé du paramètre indiqué sur l'élément (tracé jaune) ; dès que nous avançons la lecture d'une image, ce losange redevient gris et à l'instant 00:00:01:05, il redevient bleu

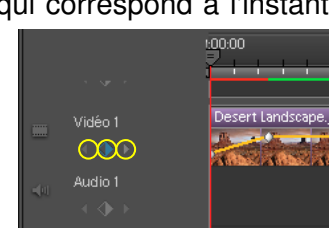

- de part et d'autre du losange nous avons deux flèches ; une flèche grisfoncé indique qu'il n'y a pas d'image clé de ce côté alors qu'une flèche grisclair indique la présence d'une image clé de ce côté. En cliquant sur une flèche gris-clair, le curseur temporel est directement amené sur l'Image clé suivante
- enfin, si le rendu est partiellement à refaire, c'est tout simplement que, sur cet intervalle en rouge, au moins une des propriétés de l'élément concerné a été modifiée (partie croissante de la propriété Opacité).

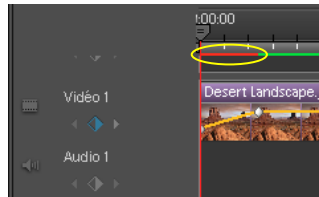

(\*) la durée du Fondu à l'ouverture (et à la fermeture) est de 1 seconde et 5 images (durée par défaut d'une transition ajustable dans la boîte de dialogue Modifier > Préférences > Général – voir l'image des remarques du chapitre 3.1.1 –), soit 30 images puisqu'il y a 25 images par seconde ; entre les deux Images clés, la variation de l'Opacité est de 100%, il est donc logique qu'à chaque image, l'opacité varie de 100/30 = 3.3333...%

La compréhension du concept **Image clé** est fondamentale si nous voulons nous amuser un peu en montant des vidéos. Pour plus clarté, nous pouvons remplacer cette appellation par **Instant clé** de l'élément puisqu'à chaque image correspond un instant précis de l'élément en cours de traitement.

#### **ATTENTION** :

**Image clé** (ou **Instant clé**) fait implicitement référence à l'élément sélectionné de la table de montage. Si nous n'y prenons garde, il est très facile de placer une **Image clé** hors du temps de projection de l'élément ; il va sans dire que le résultat ne sera probablement pas celui attendu.

**Exemple 2 :** Simuler un traveling latéral sur la seconde image fixe du montage

Principe : un traveling consiste à déplacer la caméra pendant la prise de vue ; en déplaçant la caméra parallèlement au sujet, nous obtenons un traveling latéral.

En se déplaçant, la caméra va saisir toute la scène : cela implique que la scène soit plus grande que ce que capte la caméra (pointillés jaunes).

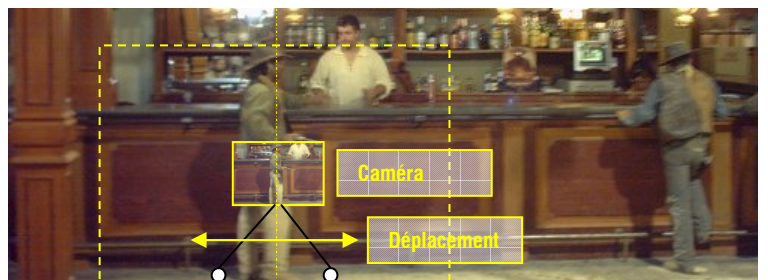

Pour obtenir une simulation de traveling latéral sur une image fixe, il faut que cette image, qui remplace la scène, soit plus grande que l'écran qui remplace la caméra. Bien entendu, nous ne pourrons pas bouger l'écran, mais l'image

#### Stratégie :

- sélectionnons la seconde image d'un clic droit et affichons en les propriétés et plaçons le curseur temporel au début de cette séquence de 6 secondes (touche
- développons la propriété Trajectoire et plaçons une Image clé pour tous les paramètres en cliquant sur le chronomètre qui est sur la partie droite du bandeau portant le nom de la propriété, puis portons la valeur d'Échelle à 150 : l'écran

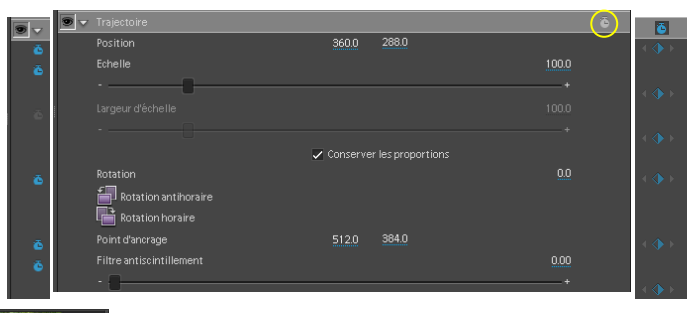

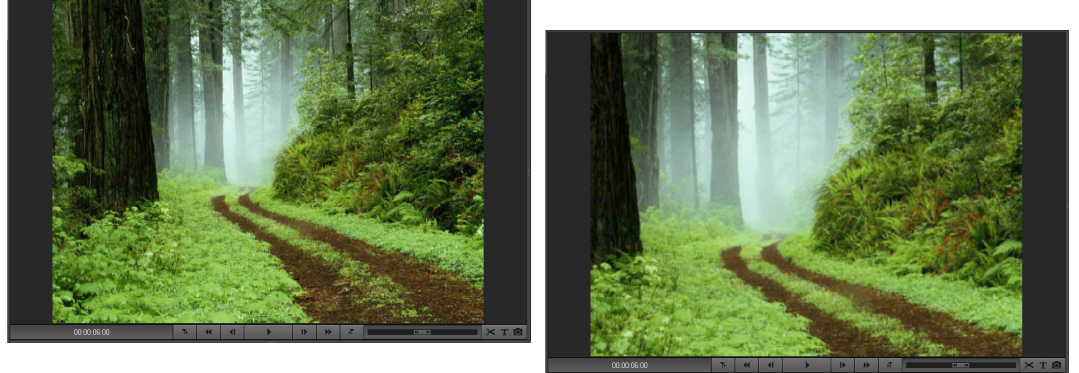

a toujours la même taille, mais ne montre plus qu'une partie de l'image.

- plaçons le pointeur de la souris sur la première valeur du paramètre Position (360) et pressons le bouton gauche de la souris ; glissons la souris vers la droite en maintenant le bouton enfoncé : l'image se déplace vers la droite et la valeur du paramètre augmente. Nous arrêtons ce déplacement dès que le bord gauche de l'image apparaît ; revenir à la limite de l'apparition de ce bord (vers 540)
- déplaçons le curseur temporel à la fin de la séquence (touche 

   ) et reculer d'une image (flèche gauche du clavier) afin que l'image soit à le écran de visualisation
- plaçons de nouveau le pointeur de la souris sur la première valeur du paramètre **Position** (540), pressons le bouton gauche de la souris ; glissons la souris vers la gauche en maintenant le bouton enfoncé : l'image se déplace vers la gauche et la valeur du paramètre diminue ; arrêtons lorsque le bord droit apparaît (vers 180) ; une nouvelle image clé s'est placée automatiquement pour le paramètre **Position**.
- effectuons un **Rendu de la zone de travail**, ramenons le curseur temporel à l'instant 00:00:00:00 puis lançons la lecture de notre projet pour admirer le traveling.

Le passage de la première image à la seconde est un peu brutal.

#### 3.1.4. Les Transitions

Pour passer d'une séquence à une autre, Premiere Elements propose un certain nombre de transitions à insérer entre deux séquences.

• dans l'Espace 3, cliquer sur "Transitions" : l'espace montre alors les transitions disponibles (utiliser l'ascenseur vertical pour se déplacer dans la suite

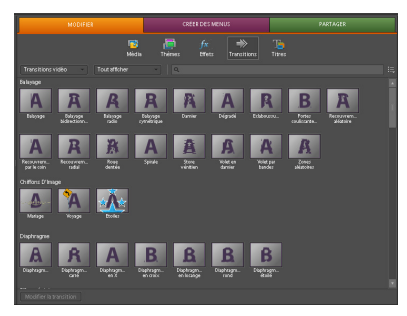

d'icônes de transitions proposées). En plaçant le pointeur de la souris sur une de ces icônes, celle-ci passe d'un écran A à un écran B donnant ainsi un aperçu plus ou moins explicite de la transition

• pour **placer une transition** sur la table de montage, nous opérons comme avec un média : placer le pointeur de la souris sur transition voulue, presser le bouton gauche

et, en maintenant ce bouton pressé, glisser la transition sur la table de montage, entre les deux séquences. La transition peut se placer à la fin de première séquence, au début de la seconde ou à cheval sur les deux. Bien

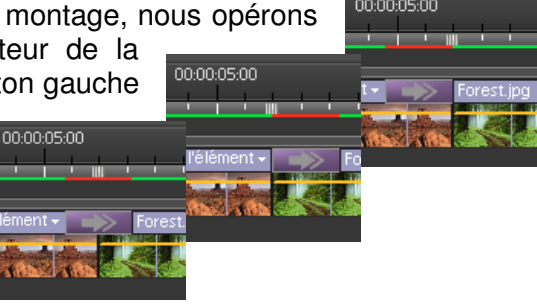

entendu, le rendu correspondant à la place de la transition doit être refait.

- paramétrer une transition : clic droit sur la transition placée sur la table de montage ; deux options sont offertes : Effacer ou Afficher les propriétés. Enchoisissant Afficher les propriétés, l'Espace 3 donne la possibilité de paramétrer la transition :
  - le nom de la transition est rappelé (ici "Fondu enchaîné"
  - la **Durée** peut être modifiée ; cliquer sur la valeur affichée et entrer une nouvelle valeur

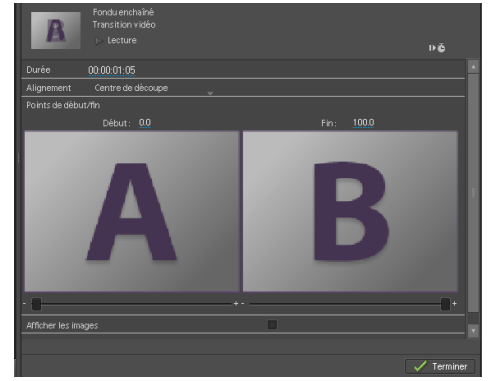

- l'Alignement peut être "Centre de découpe", "Début de découpe", "Fin de découpe" ou "Démarrage personalisé" si le placement manuel ne correspond à aucun des trois cas précédents
- sous les deux écrans A et B des curseurs permettent de juger de l'effet de la transition en déplaçant le curseur sous A vers la droite ou sous B vers la gauche
- une case à cocher permet d'afficher les images, ce qui permet de visualiser précisément l'effet produit.

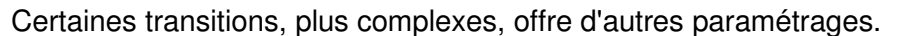

#### D REMARQUE :

En alignant la transition sur "**Centre de découpe**" ou sur "**Fin de découpe**", nous constatons que la seconde séquence reste un moment immobile avant d'amorcer le traveling latéral : le choix "**Début de découpe**" est alors plus judicieux.

#### 3.1.5. Les Effets

Premiere Elements propose des Effets vidéo et audio. Des effets vidéo plus ou moins sophistiqués peuvent être appliqués sur les éléments (séquences) ; souvent, ces effets sont paramétrables en accédant aux propriétés des séquences concernées ce qui permet des animations supplémentaires grâce aux Images clés.

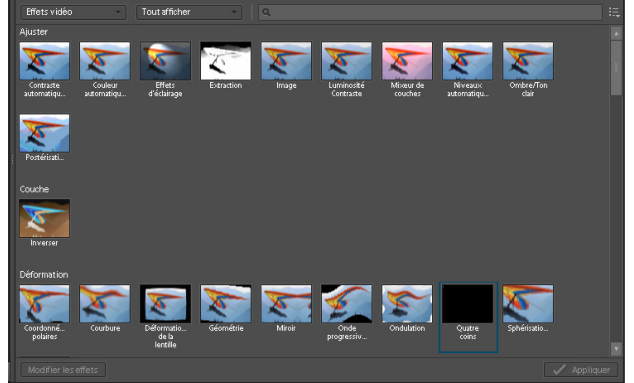

25/03/2012

• dans l'Espace 3, cliquer sur "Effets" : l'espace montre alors les effets vidéo disponibles (utiliser l'ascenseur vertical pour se déplacer dans la suite d'icônes d'effets proposés). En plaçant le pointeur de la souris sur une de ces icônes, celle-ci donne parfois un aperçu plus ou moins explicite de l'effet.

#### Exemple :

alissons l'effet "Vieux film" de "NewBlue Tendance ciné" sur la première séguence du montage dont nous affichons les propriétés "Vieux (ci-contre). L'effet film" permet de paramétrer :

son degré d'endommagement

- son degré de perte de couleurs

- son bougé

- ses traces d'usure

Placons le curseur temporel à 00:00:02:00 puis placons, à cet instant une Image clé pour tous les paramètres de l'effet Vieux film de la première séquence. Déplacons le curseur temporel à 00:00:00:00 et à cet instant, réglons le bougé sur 2, puis à 00:00:04:00 et réglons les autres paramètres Vieux film à 0.0% et les traces d'usure sur Léger. Effectuons un rendu puis lisons le résultat. Que voila un vieux film bien restauré !

#### 3.1.6. Particularités de images animées

Plaçons une séquence vidéo sur la table de montage, à la suite de ce que nous venons de réaliser.

- Espace 3, clic sur Média et Projet ; glissons la séquence vidéo (\*.wmv) sur la table de montage. Cette séquence comporte une piste Audio 1.
- affichons les propriétés de cette nouvelle séguence ; il y a deux propriétés supplémentaires : "Volume" "Balance" et

| et "Balance" que nous         | Volume de l'élément   | 0.0 d8  |
|-------------------------------|-----------------------|---------|
| développons en cliquant sur   | 📕 Fondu à l'ouverture |         |
| le petit triangle qui précède | Fondu à la fermeture  |         |
| lour nom                      | Balance               | <br>(A) |
|                               | Balance               |         |
| La valeur nominale du         | ·                     |         |
| Volume est 0.0 dB (déciBel)   |                       |         |

et peut être réglé de -  $\infty$  à + 6 dB (une variation de ± 6 dB correspond à multiplier par  $\pm 2$  la puissance acoustique).

Nous pouvons remarquer que la propriété Volume offre 2 animations sonores prédéfinies, un Fondu à l'ouverture et un Fondu à la fermeture qui agirons comme les fondus de l'Opacité en utilisant des "Images clés", mais sur le son en évitant l'apparition ou la disparition brutale du son.

La Balance permet d'équilibrer les deux voies d'un son stéréophonique. Les propriétés Image, Trajectoire et Opacité sont identiques à celles des images fixes.

• terminons ce petit montage en placant la transition "Roulement" de "NewBlue Elément Mélanges de Mouvement" ; nous constatons que nous ne pouvons la placer manuellement qu'en alignement Début de découpe ; en affichant les propriétés de cette transition, il est possible de modifier cet alignement, mais le résultat n'est pas probant ce qui s'explique par le fait que le logiciel se trouve incapable de créer les images nécessaires aux autres alignements. Pour pouvoir aligner sur Centre de découpe, il faudrait rogner le début de la vidéo.

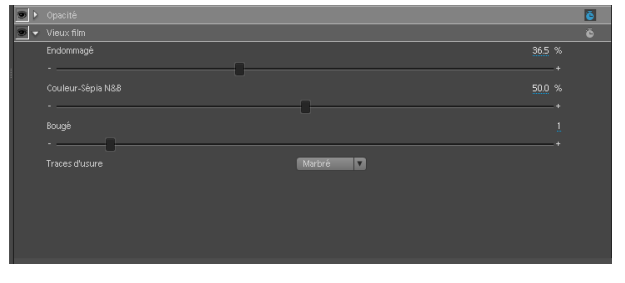

#### 3.1.7. Ajouter un titre de début et un générique de fin

#### Titre de début :

- placer le curseur temporel sur 00:00:00:00 et dans l'Espace 3 cliquons sur le sousespace Titre. Un certain nombre de décors prédéfinis sont proposés pour accompagner des tires fixes ou déroulants (génériques) préconfigurés. Dans la catégorie "Vacances" et la sous catégorie "Route désertique", nous pouvons choisir et Appliquer "Desertroad\_frame" : le décors choisi se place sur la piste Vidéo 2 et masque l'image de la piste Vidéo 1 ! L'Espace 3 est maintenant consacré aux écritures et est partagé en 3 zones qui sont développées mais qui peuvent être réduites en cliquant sur la flèche placée devant le nom de chaque zone :
  - Options de texte qui permet de choisir la police, la taille, l'écartement de ligne (Interlignage), l'écartement entre les caractères (crénage), l'alignement (gauche, centre, droite), faux gras, italique et soulignement
  - Style de texte propose des styles prédéfinis de caractères ; ces styles peuvent être modifiés en changeant de police, de taille ... tout style modifié peut être enregistré sous un nom à créer afin de le retrouver dans la liste proposée
  - Animation de texte pour les textes écrits sur une seule ligne.
- cliquer sur le titre dans le Moniteur (écran de visualisation) et le sélectionner, comme dans un traitement de texte, pour le remplacer par un titre à notre convenance, choisir une animation, la valider en cliquant sur Appliquer puis cliquer sur Terminer; effectuer un rendu puis lire le montage : nous constatons que l'image de la piste Vidéo 1 apparaît dans la fenêtre de l'image de la piste Vidéo 2. Comme les séquences des deux font la même longueur, le résultat n'est pas satisfaisant.

| Fichier Modifier Elément Montage Disque Titre Fenêtre Aide                                                                                                    |                |                               |               |        |                      | Enregis           |                        |              | 💭 Pieinécran 💷 🛪          |
|----------------------------------------------------------------------------------------------------|----------------|-------------------------------|---------------|--------|----------------------|-------------------|------------------------|--------------|---------------------------|
|                                                                                                    | h              | <b>N</b>                      | ODIFIER       |        |                      | CRÉER DES MEN     | ius                    |              | PARTAGER                  |
|                                                                                                    | <b>T</b>       |                               |               | 5      |                      | fx.               | *                      |              |                           |
|                                                                                                    |                | Options de texte              |               |        |                      |                   |                        |              |                           |
| Initiation au montage vidéo                                                                                                    |                | iddyup Std                    | Regi          |        |                      |                   |                        |              | Enregistrer le style      |
| tountineren and uncourage areas.                                                                                                    |                |                               |               |        |                      |                   |                        |              |                           |
|                                                                                                    | 1 👱 🖂          | Styles de texte               |               |        |                      |                   |                        |              |                           |
|                                                                                                    | - A            | a An Aa                       | Aa            | a Aa   | Aa Aa                | <u> </u>          | AA Aa                  | A A Aa       | AA Aa As                  |
|                                                                                                    | A              | a NN Aa                       | AA            |        | AAAA                 | AA Aa             |                        | A de AA      |                           |
|                                                                                                    | A              | A Aa Aa<br>Animation de texte | a <i>AA 1</i> |        | Aa Aa                | Aa 州              | Aa 🚣                   | La Aa Aa     | da aa aa 🗉                |
|                                                                                                    |                | éplacer dess                  | Tout effici   |        |                      |                   |                        |              |                           |
| A all re-                                                                                                    |                | My Animate                    |               | My Ani | imate<br>estiminimie | c My<br>Gizzerier | Animated<br>Provention | e Gioene     | Wily Animated III         |
| 0000000 7 4 0 7 7 7 7 7 7 7 7 7 7 7 7 7                                                                                                    | тю             |                               | _             |        |                      |                   |                        |              | visualisation 🗸 Terminer  |
| Montage Ligne de soêne                                                                                                    |                | en                            | -             |        |                      |                   |                        | ent. [ 🚺 Aj. | m. de menu 🛛 🚢 Aj, marque |
| *86880 00.000/05.00 00.000 00.000                                                                                                    | 00.0015.00     |                               | 00.0          | 20.00  |                      | 0002500           |                        | 00 00 30     |                           |
| Video 2 desertingad, frame if the Opticitie de Faliliement -                                                                                                    |                |                               |               |        |                      |                   |                        |              | 1                         |
| Autio 2                                                                                                    |                |                               |               |        |                      |                   |                        |              |                           |
| Vidio 1 Persetti netara en agrico de la Chémetra> Foresta y de Canada de La Canada de La Canada de Canada de Canada de Canada de Canada de Canada de Canada de Canada de Canada de Canada de Canada de Canada de Canada de Canada de Canada de Canada de Canada de Canada de Canada de Canada de Canada de | a waiv [V] Opa | cité:Opacité de l'és          | ément -       |        |                      |                   |                        |              | _                         |

- approcher le pointeur de la souris de la fin de la première séquence de la piste Vidéo 1 et quand il se transforme un crochet rouge <u>fermant</u> sous une double flèche noire et blanche, appuyer sur le bouton gauche de la souris et la déplacer pour allonger la séquence de 2 secondes.
- enfin, sélectionner **Desertroad\_frame** de la piste **Vidéo 2** et lui appliquer un **Fondu à la fermeture** à sa propriété **Opacité**.

#### Générique de fin :

- un titre peut être créé en utilisant le menu Titre > Nouveau titre >
  - Fixe par défaut : d'utilisation générale
  - Déroulement à la verticale par défaut : particulièrement bien adapté aux génériques de fin
  - Déroulement à l'horizontale par défaut : utile pour les sous-titres commentaires en bas des images

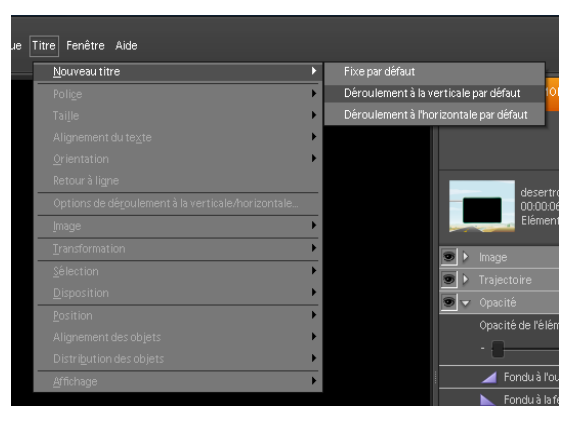

modifie l'environnement comme précédemment, le décor en moins :

| 9         | Fichier Modflier Előment Montage Disque Titre Fenètre Aide                                                                  |               | 1                                                                                                    | 🔚 Enregistrer 🛛 🦘           |                | 🕎 Pleinécran 💶 🛪     |
|-----------|----------------------------------------------------------------------------------------------------|---------------|----------------------------------------------------------------------------------------------------|-----------------------------|----------------|----------------------|
| 100       |                                                                                                    |               | MODIFIER CRÉE                                                                                                    | ER DES MENUS                |                | PARTAGER             |
|           | Main <sup>'</sup> Title                                                                                                    |               | ₩<br>Média Trièmes<br>♥ Options de texte                                                                                                    | fx →><br>Effets Transitions | Titres         |                      |
|           |                                                                                                    |               | Adobe Garamond Pro                                                                                                    |                             |                | Enregistrer le style |
|           | Add text here                                                                                                    |               | $\overrightarrow{T}$ 59 $\overrightarrow{L}$ 0 $\overrightarrow{AY}$ 1 $\overrightarrow{E}$ $\overrightarrow{a}$ $\overrightarrow{T}$ $\overrightarrow{T}$ $\overrightarrow{T}$<br>• Styles de texte<br>$\overrightarrow{Ag}$ $\overrightarrow{Ag}$ $\overrightarrow{Ag}$ $\overrightarrow{Ag}$ $\overrightarrow{Ag}$ $\overrightarrow{Ag}$ $\overrightarrow{Ag}$ $\overrightarrow{Ag}$ $\overrightarrow{Ag}$ $\overrightarrow{Ag}$ | C<br>A An AA A              |                | AA An An -           |
|           | Add text here                                                                                                    | 6             |                                                                                                    | AA Aa AA                    | AA Aa AA       |                      |
|           | - Add text here -                                                                                                    |               | AA Aa Aa AA AA AA AA Aa Aa A<br>Animation de texte                                                                                                    | Aa Aa Aa                    | 🕰 a Aa 🗛       | Aa AA AA T           |
|           | Add text here                                                                                                    |               | Déplacer dess. Tout afficher                                                                                                    |                             |                |                      |
|           | Add text here                                                                                                    |               |                                                                                                    |                             |                |                      |
|           | Add text here<br>Add text here                                                                                              |               | My Animate My Animate e                                                                                                    | My Animated                 | ortie Gisserne | NV4yAhiimattedfffi   |
|           | Add text here<br>Add text here                                                                                              |               |                                                                                                    |                             | Prás           |                      |
| Masta     |                                                                                                    | $\rightarrow$ |                                                                                                    |                             | errent 🖬 Air   | n de menu            |
| montaj    | 000100 - Ontrons de dérou érren.                                                                                            |               |                                                                                                    | 0000.35-00                  |                | 00.00.40.00          |
| = Y       | 🚓 🕴 👌 👌 🕹 👌                                                                                                    |               |                                                                                                    |                             |                | 1                    |
| 40 A      | dio2                                                                                                    |               |                                                                                                    |                             |                |                      |
|           | deo 1 III Securit pop His Constitute de Télément III III - Les www.ydy Opercité opercité de télément -                      |               | Titre D1 Opscifé Opscifé de l'élément -                                                                                                    |                             |                |                      |
| 🔥 Cliquez | pour sél, ou cliquez sur espace vide, puis faites glisser vers rect, de sél. Utilisez Maj, Alt, et Ctripour autres options. |               |                                                                                                    |                             |                |                      |

Deux icônes, en bas de l'**Espace 3**, permettent de changer de type de déroulement du titre et d'ajouter une image ; elles étaient déjà présentes précédemment, mais n'avaient pas vraiment d'utilité puisque le titre était largement prédéfini.

 Options de déroulement : en cliquant sur l'icône
 Options de déroulement à la verticale/horizontale, nous ouvrons la boîte de dialogue cicontre dans laquelle nous voyons que nous pouvons changer le Type de titre, mais préciser si le Début ou/et la Fin du déroulement est hors écran ; si le début ou/et la fin n'est pas hors écran, les paramètres
 Preroll et Postroll permettent de fixer le temps pendant lequel le titre restera immobile, les paramètres Progressif et Dégressif permettent

| Options de déroulem                                                      | ent à la verticale/ho      | rizontale  | ×    |
|--------------------------------------------------------------------------|----------------------------|------------|------|
|                                                                          |                            |            | ·    |
| Image fixe                                                               |                            |            | uche |
| <ul> <li>Déroulemer</li> </ul>                                           | nt à la verticale          |            | pite |
| Déroulemer                                                               | nt à l'horizontale         |            |      |
| <ul> <li>Minutage (Image</li> <li>Début hors</li> <li>Preroll</li> </ul> | sécran ✓ Fir<br>Progressif | hors écran |      |
| 0                                                                        | 80                         | 80 0       |      |
|                                                                          |                            |            |      |
|                                                                          |                            |            |      |
| _                                                                        |                            |            |      |
|                                                                          | ок                         | Annuler    |      |

un démarrage ou/et un arrêt du défilement en douceur (les temps sont en nombre d'images, la valeur par défaut 80 correspond donc à 3 secondes et 05 images d'accélération et/ou décélération du défilement).

Pour un déroulement horizontal, la direction du déroulement est à gauche par défaut, mais peut être fixé à droite (pour les écritures qui se lisent de droite à gauche).

Terminer le générique déroulant en adaptant sa durée à un déroulement confortable.

### 3.1.8. Ajouter un média sur la piste Audio et/ou Commentaire

Lorsque le montage des images fixes et/ou animées est terminé, que les génériques de début et/ou de fin sont terminés, nous pouvons ajouter une musique additionnelle sur la piste **Audio** ainsi que des commentaires sur la piste du même nom (Lorsque la piste **Commentaire** n'est pas utilisée elle peut recevoir de la musique).

- l'Espace 3 étant de nouveau affecté aux Média du Projet, sélectionner le média audio et le glisser ver la piste Audio, tout en bas de la table de montage
- Afficher les propriétés de cette Piste audio et adapter son volume à celui des séquences vidéo, avec éventuellement l'aide d'Images clés pour diminuer et augmenter le volume en fonction du son des images animées
- couper la piste audio quelques secondes après la fin du générique puis créer manuellement un fondu audio de plusieurs secondes (une dizaine voire plus) pour que le son disparaisse lentement sur la fin du générique.

| Mo                                                                                                    | ntage Ligne de scè |                          |                        |              |                      |                          | N 🧐                 |                          |             |             | 👫 Mix. audio |
|----------------------------------------------------------------------------------------------------|--------------------|--------------------------|------------------------|--------------|----------------------|--------------------------|---------------------|--------------------------|-------------|-------------|--------------|
|                                                                                                    |                    | 100:00 00:00:05:00       | 00:00:10:00            | 00:00:15:00  | 00:00:20:00          | 00:00:25:00              | 00:00:30:00         | 00:00:35:00              | 00:00:40:00 | 00:00:45:00 | 00:00:50:00  |
|                                                                                                    |                    | desertroad_frame 1t +    |                        |              |                      |                          |                     |                          |             |             |              |
| <u)< th=""><td></td><td></td><td></td><td></td><td></td><td></td><td></td><td></td><td></td><td></td><td></td></u)<> |                    |                          |                        |              |                      |                          |                     |                          |             |             |              |
|                                                                                                    |                    | Desert Landscape jpg ame | nt - Forest jpg ne     | nt - Lake.wm | v [V] ité:Opacité de | e l'élément - Titre D    | 1 Opacité:Opacité d | e l'élément <del>-</del> |             |             |              |
| <b>4</b> 0                                                                                                    |                    |                          |                        | Lake.wmv [A] | Volume:Volume de     | e l'élément <del>-</del> |                     |                          |             |             |              |
| 4-                                                                                                    |                    |                          |                        |              |                      |                          |                     |                          |             |             |              |
| 5                                                                                                    |                    | Symphony_No_3.wma Vol    | ume:Volume de l'élémer | nt +         |                      |                          |                     |                          | •           |             |              |

# 3.2. Onglet CRÉER DES MENUS

Cet onglet permet de créer des menu pour réaliser un DVD interactif qui permet de lire :

- soit la totalité de la vidéo
- soit de commencer la lecture à partir d'une scène précise

Si la vidéo n'est pas trop longue (inférieure à 1 heure), elle peut être doublée, la première pouvant être lue en entier ou partiellement, la copie ne pouvant être lue que scène par scène avec retour au menu principal à la fin de chaque scène.

Avant de créer des menus, il faut placer sur la table de montage des marques de menu.

#### 3.2.1. Placer des marques de menus

<u>Avant</u> de cliquer sur l'onglet CRÉER DES MENUS, positionnons le curseur temporel à l'endroit souhaité (début d'une scène, qui peut être le début d'un élément). Cliquons ensuite sur l'icône Aj. m. de menu (Ajout margue de

menu) ; une boîte de dialogue s'ouvre permet de :

- donner un Nom à la scène
- connaître le rang de la marque
- choisir le **Type de marque** en cliquant sur la flèche
  - Marque de scène verte (par défaut)
  - Marque de menu principal bleue
  - Marque d'arrêt rouge

Les marques d'arrêt ne peuvent être nommées.

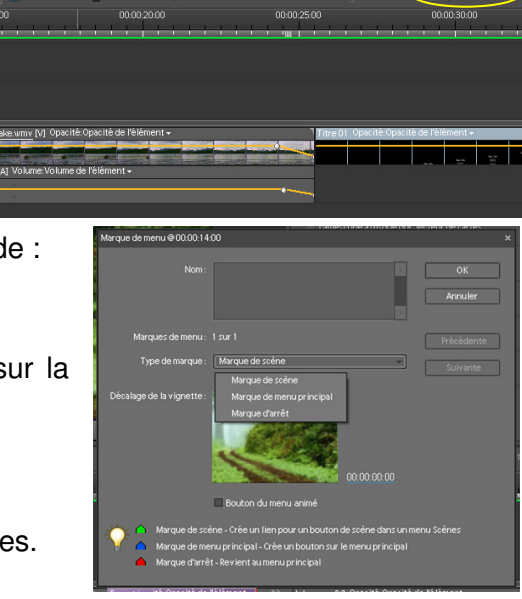

- choisir l'endroit de l'animation du bouton
- case à cocher Bouton de menu animé
  - Exemple ci-contre :

Nom : Lac

Type de marque : Marque de scène Décalage de la vignette : 00:00:01:05, (qui correspond à la durée de la transition alignée sur Début de découpe) ; ainsi, ce ne sera pas l'image du sentier qui paraîtra sur le bouton mais bien l'image du lac

Bouton du menu animé : case cochée, le bouton montrera le début de la vidéo.

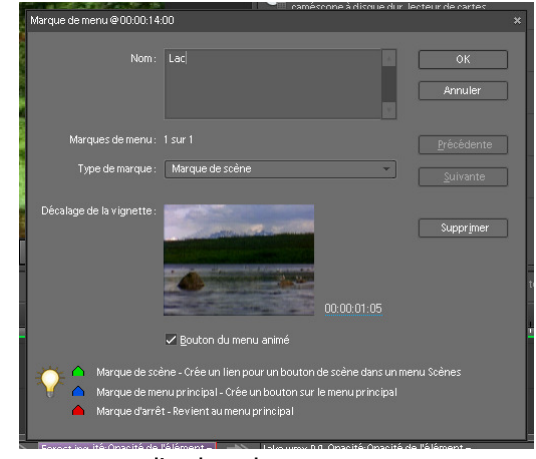

Bien évidemment, si l'image est fixe, il n'y aura pas d'animation.

Nous placerons deux autres marques de scène, une au début de l'élément **Forest.jpg** et une au début du **Générique de fin**.

Il n'est pas nécessaire de placer de **Marque de menu principal** ni de **Marque d'arrêt** puisque la lecture du film commence au début du montage par défaut et qu'elle s'arrête à la fin.

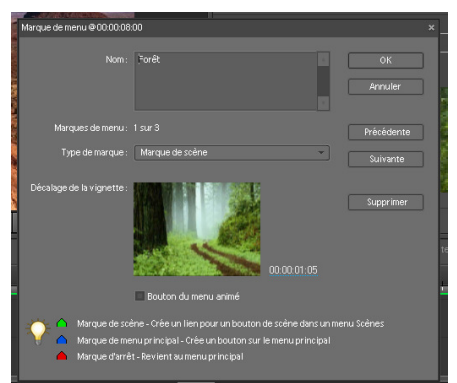

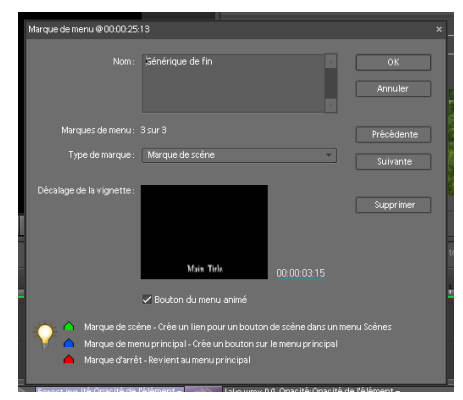

#### 3.2.2. Choisir un style de menu

Cliquons sur l'onglet **CRÉER DES MENUS**, l'**Espace 3** propose alors plusieurs modèles de menus classés par catégories, allant de "**Bon anniversaire**" à "**Voyage**". Un nom est

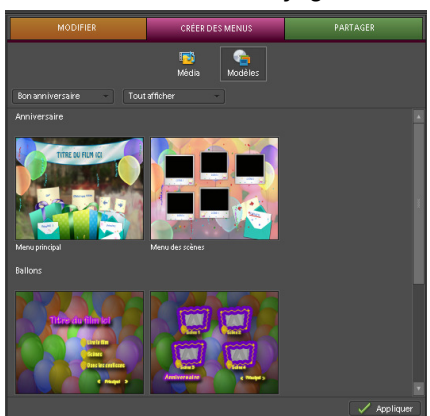

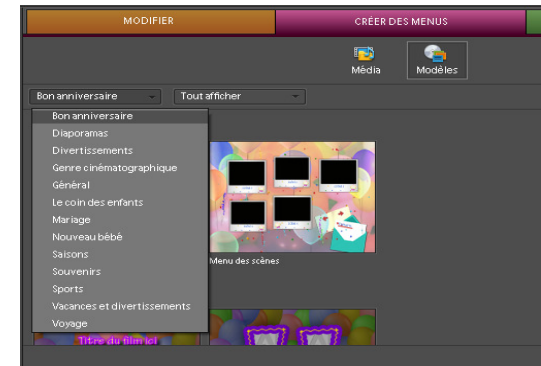

attribué à chaque paire de menus : celui de gauche est le **Menu principal** et celui de droite est le **Menu des** scènes.

Le menu principal contient au moins 2 boutons : un pour lire le film et un pour accéder aux menus de

scènes. Les menus de scènes propose un nombre variable de boutons (3, 4, 5, 6 ...) selon le modèle ; s'il y a plus de scènes que de bouton dans le modèle choisi, alors, il y aura au moins un second menu de scènes afin que toutes les scènes du montage puissent être atteintes.

#### Exemple :

Soit un montage comportant 10 scènes ; si nous choisissons un menu de scènes ayant 4 boutons, alors il y aura 3 menus de scènes, 2 avec 4 boutons et le dernier avec 2 boutons.

Pour choisir les menus, nous cliquons sur l'icône **Modèles** dans l'**Espace 3** et sélectionnons le modèle désiré. Pour notre projet, choisissons les menus "**Voyage dans** l'**espace**" dans la catégorie "**Voyage**"; une fois ce modèle sélectionné, cliquons sur le bouton "Appliquer". Les menus sont alors placés dans le bandeau sous le **Moniteur** (**Espace 1**) qui affiche le menu principal et l'Espace 3 est modifié pour permettre de modifier les menus à notre convenance.

#### 3.2.3. Compléter, modifier les menus

| •    | Fichier Modifier Elément Montage Disque Titre Ferêtre Alde |                                                             | 📄 Enregistrer              |  | 💻 Plein écran 🔔 🗆 🗙 |  |
|------|------------------------------------------------------------|-------------------------------------------------------------|----------------------------|--|---------------------|--|
|      |                                                            | MODIFIER                                                    | CRÉER DES MENUS            |  | PARTAGER            |  |
|      | A * *                                                      |                                                             | -<br>International Modèles |  |                     |  |
| *    |                                                            | Menuprincipal 1                                             |                            |  |                     |  |
|      | Vovage à travers                                           | ✓ Arrière-plan dumenu<br>Vidéo ou Fixe                      |                            |  |                     |  |
|      | Titre du film ici                                          | Parcourir.<br>Phint d'entrée<br>Point d'entrée<br>100000000 |                            |  |                     |  |
|      | Tout live 🔻                                                | Appliquer la transition par défaut avant la bo              |                            |  |                     |  |
|      | Touchie                                                    | Audio                                                       |                            |  |                     |  |
|      | Choisir un épisode                                         | Parcourir<br>Réinitialiser                                  |                            |  |                     |  |
|      | 🔺 🕺                                                        | Point d'entrée 00:00:00:00000                               |                            |  |                     |  |
|      | an an an an an an an an an an Araba 🔺 an an                | Appliquer la transition par défaut avant la boucle          |                            |  |                     |  |
|      |                                                            | Appliquer à tous les menus                                  |                            |  |                     |  |
|      |                                                            | ✓ Boutons du menu animé                                     |                            |  |                     |  |
|      | Lecture automatique                                        | Durée 00:00:30:00                                           |                            |  |                     |  |
|      | Prévisualisation                                           |                                                             |                            |  |                     |  |
| Menu | rincipal 1 Menu des scènes 1                               |                                                             |                            |  | 🗸 Terminer          |  |

Ce modèle est particulièrement sophistiqué, puisque les menus sont animés et

sonorisés (cliquer sur les flèches vertes "Point d'entrée" pour avoir un aperçu). Pour modifier les textes, il suffit de double cliquer dessus. Lorsqu'un texte est sélectionné, il peut être déplacé à l'aide des flèches du clavier. L'Espace 3 permet de choisir la police, la taille, la couleur ...etc. Cliquer sur Terminer puis sur l'image du Moniteur pour retrouver l'environnement précédent.

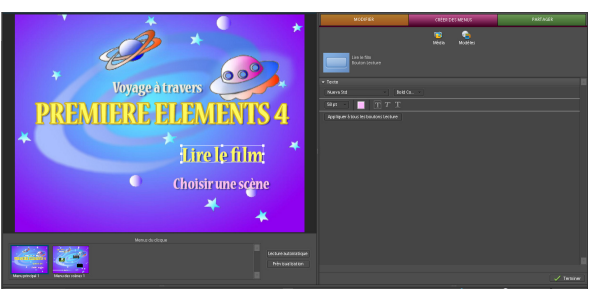

Dans le bandeau inférieur, sous le **Moniteur**, cliquons sur la vignette **Menu de scène 1** et modifions éventuellement les textes.

Cliquons sur le bouton "**Prévisualisation**" pour avoir un aperçu du fonctionnement du DVD.

#### 3.3. Onglet PARTAGER

Cet onglet va nous permettre de créer des DVD lisibles par des lecteurs de salon, ou générer des fichiers de différents formats pour pouvoir être lus sur un ordinateur, sur le Web ... etc.

#### **ATTENTION** :

La génération de DVD ou de fichiers vidéo peut durer plusieurs heures pour les longs projets et ne nécessite pas la présence d'un(e) opérat(eur)(rice) ; la nuit peut être employée pour cette tâche.

Ci-contre, présentation de l'onglet PARTAGER.

# 3.3.1. Graver un DVD

Cliquer sur l'icône **Disque**. L'Espace 3 est modifié et permet de :

- Graver sur : Disque directement, il faut alors insérer un DVD vierge dans le lecteur/graveur Dossier (4.7 Go), pour graver sur DVD ultérieurement Dossier (8.5 Go) pour graver sur Blu-ray ultérieurement.
- préciser le Nom du CD : Date\_numéro par défaut
- préciser l'Emplacement du graveur
- le nombre de Copies désirées (DVD)
- préciser les **Préconfigurations** (pour l'Europe, **PAL\_Dolby DVD** ou **PAL Widescreen\_Dolby DVD**
- la qualité (pour les projets volumineux)

Lorsque toutes les informations sont fournies, cliquer sur le bouton **Graver** qui doit, normalement, être activé.

# 3.3.2. Envoyer sur Youtube ou autre site

Nécessite d'avoir un compte ouvert sur le site.

# 3.3.3. Générer des fichiers pour ordinateur

#### Choisir le format

 Adobe Flash Vidéo est peut être celui qui permet le meilleur rapport Durée\_vidéo/Taille\_du\_fichier. Quatre préconfigurations sont disponibles ;

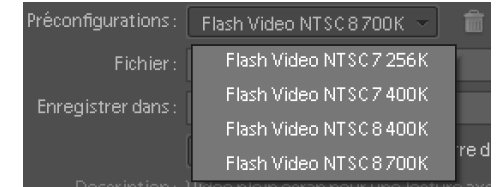

celle donnant les meilleurs résultats est la dernière : Flash Video NTSC 8700K

- MPEG : est probablement le standard le plus répandu. La meilleure qualité est obtenue avec les formats DVD PAL standard/grand écran. Consulter les informations Description, Type de fichier, Taille image ... etc.
- AVI : format volumineux mais d'excellent qualité ; peut être utilisé pour réaliser une longue vidéo par petits morceaux ; les morceaux enregistrés au format AVI sont ensuite mis bout à bout pour réaliser le projet définitif
- Windows Media : génère des fichiers peu volumineux et de bonne qualité
- Quick Time : pour Macintosh

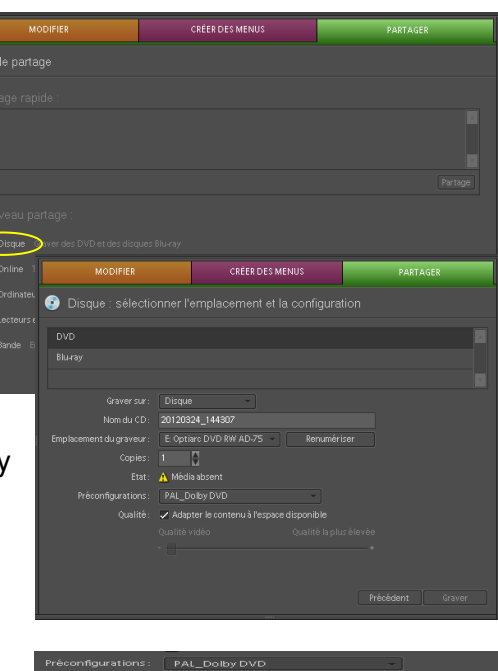

| _                         |                   |
|---------------------------|-------------------|
| PAL_Dolby DVD             |                   |
| NTSC_Dolby DVD            | ible              |
| NTSC_Widescreen_Dolby DVD | té la plus élevée |
| PAL_Dolby DVD             | · · ·             |
| PAL_Widescreen_Dolby DVD  |                   |
|                           |                   |

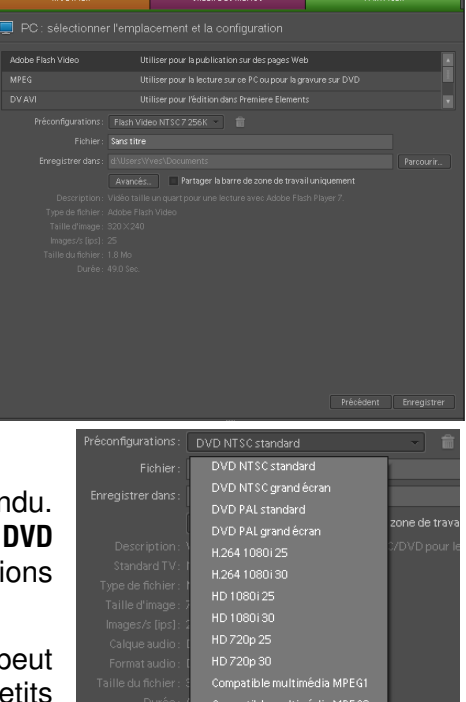

Lorsque le format est choisi, renseigner les autres champs du panneau :

- Nom du fichier : Sans titre par défaut
- Enregistrer dans (chemin d'accès au fichier) : votre dossier Documents par défaut
- Pour certains formats, le bouton "Avancés..." permet de choisir d'autres paramètres (pour spécialistes)
- Valider en cliquant sur le bouton "Enregistrer" (et aller se coucher !)

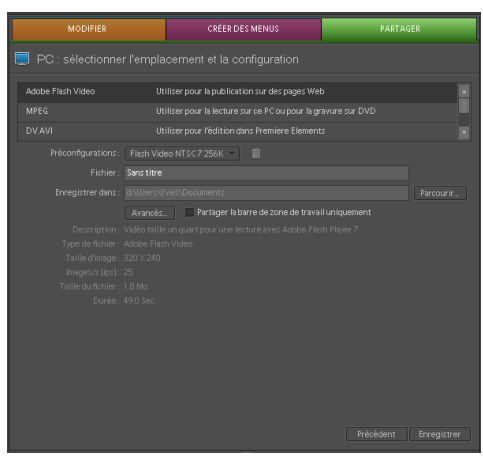

### 4. Conclusion

Ce petit montage d'initiation a permis d'aborder les principaux principes du montage vidéo avec **Premiere Element 4.0**. Ce logiciel offre beaucoup d'autres possibilités que nous n'avons pas abordées mais, comme dit le proverbe : "*C'est en forgeant qu'on devient forgeron*"

Donc, à vos échelles car "C'est en montant qu'on devient ..."